# Návod pro podepisování smlouvy

# <u>Krok 1.</u>

Po vyplnění šestimístného přístupové klíče budete požádáni o kontrolu údajů o odpovědných osobách a Vašich provozovnách.

# Kontrola, případně oprava, základních údajů o společnosti a kontaktních údajů

Údaje o společnosti Kontakt FMD – kontaktní údaj na osobu odpovědnou za oblast FMD

| Smlouva musí být podepsána členem statutárního orgánu společnosti, případně jinou osobou (osobami) oprávněnou<br>(oprávněnými) zastupovat společnost.<br>Údaje o společnosti dle Obchodního rejstříku |  |                   |   |  |  |  |
|----------------------------------------------------------------------------------------------------|--|-------------------|---|--|--|--|
|                                                                                                    |  |                   |   |  |  |  |
| Kontakt pro FMD                                                                                                    |  | Záložní kontakt   | : |  |  |  |
| Jméno a příjmení: *                                                                                                    |  | Jméno a příjmení: |   |  |  |  |
| E-mail: *                                                                                                    |  | E-mail:           |   |  |  |  |
| Telefon: * ,                                                                                                    |  | Telefon:          |   |  |  |  |
| Kontaktní údaje na osobu, odpovědnou za oblast ověřování pravosti léčiv (FMD).                                                                                                    |  |                   |   |  |  |  |

#### Doplnění, případně oprava údajů o provozovnách

- Zkontrolujte, zda jsou zde uvedeny všechny Vaše provozovny (lékárny, sklady).
- Pečlivě zkontrolujte SÚKL Kód pracoviště Vašich provozoven, případně proveďte jeho opravu/doplnění – zaškrtnutí "opravit kódy SÚKL" zaktivní editovatelná pole pro vyplnění kódu pracoviště SÚKL (viz šipka).
- Pokud zde některá z provozoven chybí či přebývá, oznamte tuto skutečnost na adresu <u>registrace@czmvo.cz</u>.
- Jestliže seznam Vašich provozoven odpovídá skutečnosti, postupujte dále k podpisu smlouvy.

| Pobočky               |                       |          |               |        |
|-----------------------|-----------------------|----------|---------------|--------|
| 🗆 Opravit kódy SÚKL 🧲 | ב                     |          |               |        |
| Název                 | Kód pracoviště SÚKL * | Ulice    | Město         | PSČ    |
| Lékárna 1             | <b>/900070</b> 54001  | xxxxxxxx | ****          | xxxxx  |
| Lékárna 2             | 0000                  | xxxxxxxx | ****          | xxxxx  |
| Lékárna 3             | <b>9000000</b> 6001   | xxxxxxxx | ****          | xxxxx  |
| Lékárna 4             | C <b>REATION</b> D939 | xxxxxxxx | xxxxxxxxxxxxx | xxxxxx |

## Krok 2.Smlouva a její podepsání

 Po ověření a úpravě všech údajů se po kliknutí na kolonku "Potvrzuji správnost údajů" zaktivní tlačítko "Vygenerovat smlouvu". Po kliknutí na něj se dostanete na tuto stránku.

| Smlouva s NOOL - verze 4.0                                                                                                    |  |  |  |  |
|----------------------------------------------------------------------------------------------------|--|--|--|--|
| <b>Vložte prosím podepsanou smlouvu ve formátu PDF (všechny listy smlouvy včetně příloh)</b> do tohoto webového formuláře<br>nebo zašlete poštou na adresu: <i>Národní organizace pro ověřování pravosti léčiv, z.s., Pobřežní 620/3, 186 00, Praha 8</i> |  |  |  |  |
| NOOL bude akceptovat i tzv. <b>zaručený elektronický podpis</b> založený na kvalifikovanému certifikátu ve smyslu nařízení elDAS<br>(nařízení Evropské unie č. 910/2014/EC).                                                                              |  |  |  |  |
| Dokud smlouva nebude Národní organizací pro ověřování pravosti léčiv, z.s. verifikována, lze do webového formuláře vstupovat bez<br>omezení. Opakovaně lze tedy upravovat údaje o společnosti a generovat smlouvu.                                        |  |  |  |  |
| V případě problémů či dotazů nás prosím kontaktujte na adrese <u>registrace@czmvo.cz</u> .                                                                                                    |  |  |  |  |
| Tisk smlouvy                                                                                                    |  |  |  |  |
| Vytisknout smlouvu do pdf                                                                                                    |  |  |  |  |
| Vložení smlouvy                                                                                                    |  |  |  |  |
| Vyberte soubor:Zvolit souborMaximální velikost souboru (pdf) 15MB.                                                                                                    |  |  |  |  |
| Uložit                                                                                                    |  |  |  |  |

- Kliknutím na pole "Vytisknout smlouvu do pdf" se vygeneruje soubor se smlouvou ve formátu .pdf.
- Smlouva musí být podepsána členem statutárního orgánu společnosti, případně jinou osobou (osobami) oprávněnou (oprávněnými) zastupovat společnost.
- V případě, že nelze podepsat dokument ve formátu .pdf elektronických podpisem (podpis vložte na stranu 10), celou Smlouvu (včetně příloh) vytiskněte a podepište. Podepisujte na straně 10 dokumentu.

## Krok 3. Nahrání podepsané Smlouvy a uložení.

- Vložte <u>podepsanou</u> smlouvu ve formátu .pdf (scan všech 18 stran smlouvy včetně příloh s podpisem na straně 10 nebo dokument opatřený elektronickým podpisem) do tohoto webového portálu nebo zašlete listinnou podobu smlouvy poštou na adresu: Národní organizace pro ověřování pravosti léčiv, z.s., Pobřežní 620/3, 186 00, Praha 8.
- Po vložení smlouvy a stisknutí tlačítka "Uložit" lze provést kontrolu vložení buď rovnou nebo po opětovném přihlášení pomocí šestimístného klíče. V případě úspěšného vložení se objeví toto potvrzení.

| Tisk smlouvy              |                                                                                         |                                                                                                    |  |  |  |
|---------------------------|-----------------------------------------------------------------------------------------|----------------------------------------------------------------------------------------------------|--|--|--|
| Vytisknout smlouvu do pdf |                                                                                         |                                                                                                    |  |  |  |
| Vložení smlouvy           |                                                                                         |                                                                                                    |  |  |  |
| Vyberte soubor:           | Zvolit soubor Nevybrán žádný soubor<br>Maximální velikost souboru (pdf) 15MB.<br>Uložit | <b>Smlouva je uložena.</b><br>Děkujeme Vám za vložení smlouvy.<br>V případě, že smlouva nebude v pořádku, Vás budeme<br>kontaktovat. |  |  |  |
|                           |                                                                                         | Zobrazit smlouvu »                                                                                                    |  |  |  |

- Dokud nebude smlouva Národní organizací pro ověřování pravosti léčiv, z.s. verifikována, lze do webového portálu vstupovat bez omezení. Opakovaně lze tedy upravovat údaje o společnosti a generovat smlouvu.
- V případě problémů či dotazů nás prosím kontaktujte na adrese registrace@czmvo.cz.